## QUICK REFERENCE GUIDE: FRONT END

Foliage Hand Painted

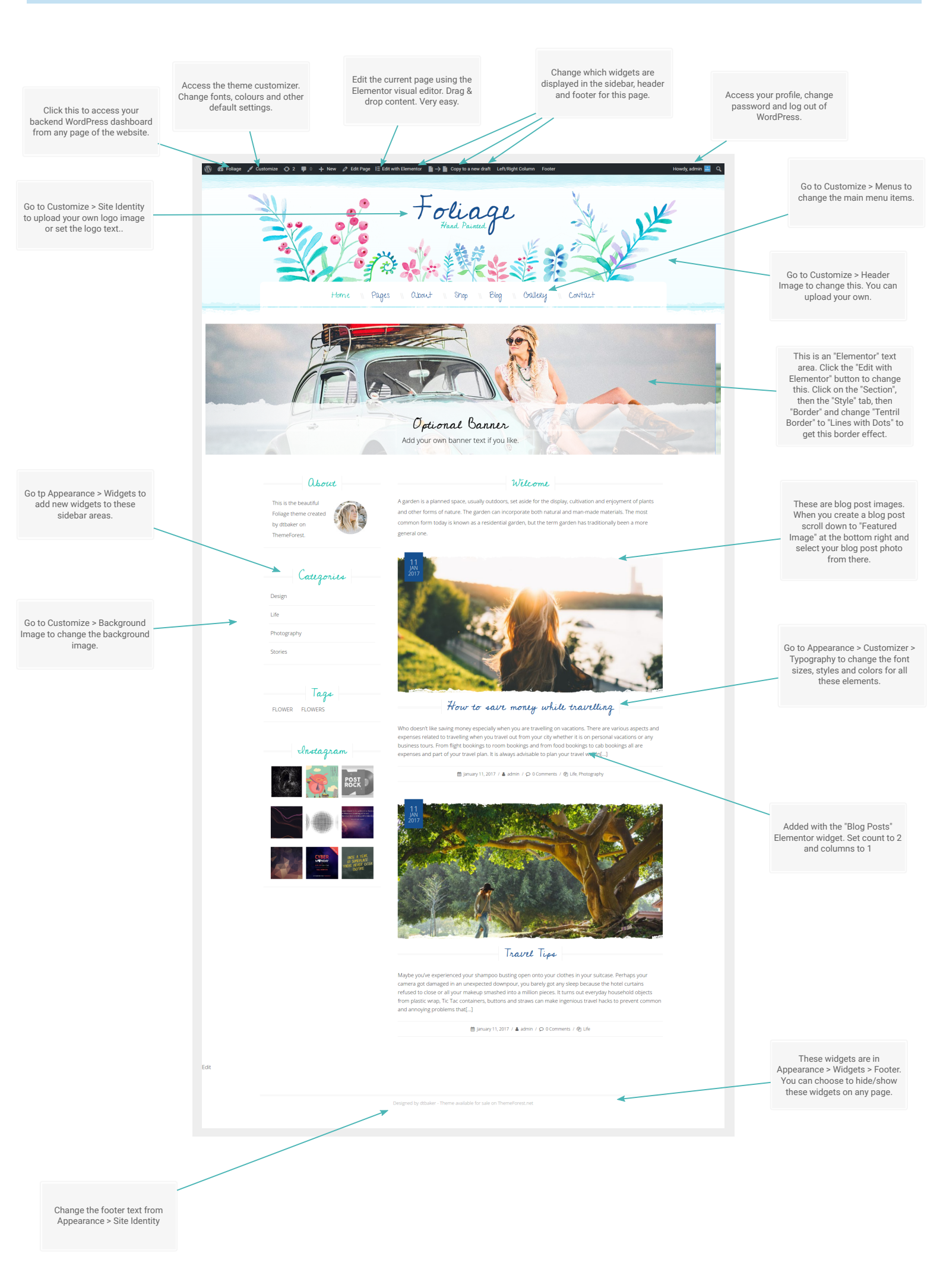

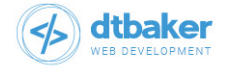